10

# **ANIMATION PRESENTIEL**

PRESENTIEL

L'auto-évaluation en pas à pas, appelée également « animation de présentiel avec l'outil d'auto-évaluation », est une activité proposée par la plateforme qui vous permet de rendre interactif un enseignement en présentiel.

La service rendu vous permettra de faire jouer en direct un questionnaire aux apprenants en leur affichant en direct la correction, leurs réponses et les statistiques. Ce mode proche des « quizz box » permet d'orienter une prise de parole, de créer un débat entre pédagogues et apprenants en rendant les apprenants acteurs de la séquence.

|                                                                      |      | Question         | à réponses multiples    |         | ou réalité ?                                                        |                               |
|----------------------------------------------------------------------|------|------------------|-------------------------|---------|---------------------------------------------------------------------|-------------------------------|
| noncé Correction Réponses                                            |      |                  |                         | l       | Énoncé<br>Question 1<br>Question 2<br>Question 3<br>Question 4<br>A |                               |
| Le groupe d'experts international sur l'évolution du clima           | t 0  | A                |                         |         | Question 5 Question 6                                               |                               |
| Le groupe d'experts intergouvernemental sur le climat                | 1    |                  |                         |         | Question 7 Question 8                                               |                               |
| Le groupe d'étude indépendant et climatique                          | 0    | 5                |                         |         | Question 9 December 2010                                            |                               |
| Le groupe d'experts intergouvernemental sur l'évolution<br>du climat | 0    | e                |                         |         | 1/10                                                                |                               |
| Le groupe d'experts intergouvernemental sur le climat                | 0    |                  |                         |         |                                                                     |                               |
|                                                                      | 🕜 Qu | estion 2         |                         |         |                                                                     | Question à réponses multiples |
|                                                                      |      | Réponse attendue |                         |         |                                                                     |                               |
| 9                                                                    | A    | 0                | Le groupe d'experts int | ernatio | onal sur l'évolution du climat                                      |                               |
|                                                                      | В    | D                | Le groupe d'experts int | ergouv  | vernemental sur le climat                                           |                               |
|                                                                      | °    | 0                | Le groupe d'étude indé  | pendar  | nt et climatique                                                    |                               |
|                                                                      |      | Ŕ                | Le groupe d'experts int | ergouv  | vernemental sur l'évolution du climat                               |                               |
|                                                                      |      | 0                | Le groupe d'experts int | ergouv  | vernemental sur le climat                                           |                               |
|                                                                      |      |                  |                         |         |                                                                     |                               |

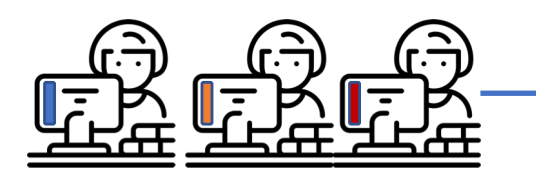

Lors d'une séance de présentiel, les apprenants se connectent dans leur espace personnel et doivent répondre aux questions d'une autoévaluation, en simultané, question par question, avec débriefing des réponses par l'intermédiaire de minidébats. Les statistiques sont affichées en temps réel et les apprenants argumentent, entre eux, leurs choix. L'enseignant est le modérateur de la séance.

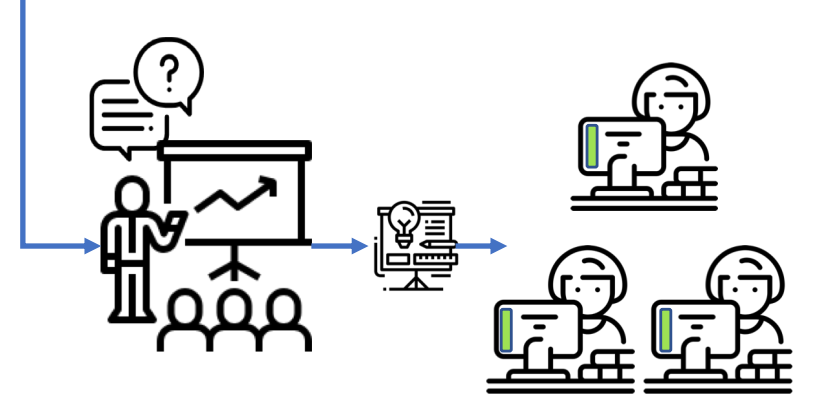

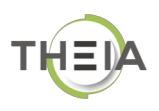

# **ANIMATION D'UNE SÉANCE EN PRÉSENTIEL**

L'animation de présentiel par l'auto-évaluation, est une activité d'une session de formation. Il est donc nécessaire, pour mettre en place cette activité, d'avoir préalablement saisi l'auto-évaluation dans la plateforme.

## COMMENT FAIRE POUR INTÉGRER L'AUTO-EVALUATION DANS UN PRÉSENTIEL ?

#### **1 – Affichez les sessions de formation**

• Cliquez sur « Formations » >> « Sessions de formation »

|                                                                                            | Formation                                                                                                    | ns / Sessions de                                                                                                    | formation                                                                                                    |                                                                               |                                 |                                                                          |                                |                                                    |                                     |                                                                                                    |
|--------------------------------------------------------------------------------------------|----------------------------------------------------------------------------------------------------|----------------------------------------------------------------------------------------------------|----------------------------------------------------------------------------------------------------|-------------------------------------------------------------------------------|---------------------------------|--------------------------------------------------------------------------|--------------------------------|----------------------------------------------------|-------------------------------------|----------------------------------------------------------------------------------------------------|
| > Parcours d'activités                                                                     | C L'interface des se                                                                                                    | ssions de formation                                                                                                    | vous permet de                                                                                                    | gérer les diffe                                                               | érentes sessi                   | ons de formation e                                                       | disponibles. Cette in          | terface vous permet o                              | de créer, éditer et suppri          | mer des sessions.                                                                                                    |
| > Sessions de formati                                                                      | on + Créer une no                                                                                                    | uvelle session de                                                                                                    | formation                                                                                                    | Gérer les                                                                     | s catégories                    | de sessions d                                                            | e formation                    |                                                    |                                     |                                                                                                    |
| 🗸 Epreuves d évaluatio                                                                     | Filtrer les ses                                                                                                    | sions de form                                                                                                    | ation exis                                                                                                    | tantes                                                                        |                                 |                                                                          |                                |                                                    |                                     |                                                                                                    |
|                                                                                            | ld Non                                                                                                    | n de la session                                                                                                    |                                                                                                    | Caté                                                                          | igorie                          |                                                                          | Archiv                         | ée État de la                                      | session                             |                                                                                                    |
| ✓ Enquêtes & sondage                                                                       | es                                                                                                    |                                                                                                    |                                                                                                    |                                                                               |                                 |                                                                          | <b>♦</b> Non                   | +                                                  | \$                                  |                                                                                                    |
| E Objectifs platiques c<br>ormation                                                        | de                                                                                                    | Réinitialiser                                                                                                    |                                                                                                    |                                                                               |                                 |                                                                          |                                |                                                    |                                     |                                                                                                    |
|                                                                                            | Gérer les ses                                                                                                    | sions de form                                                                                                    | ation exis                                                                                                    | tantes                                                                        |                                 |                                                                          |                                |                                                    |                                     |                                                                                                    |
| Communication                                                                              | Sélectionner visib                                                                                                    | le   Désélectionne                                                                                                    | r visible   Sélé                                                                                                    | ectionner to                                                                  | ut   Déséleo                    | tionner tout                                                             |                                | Action                                             |                                     | Exécuter                                                                                                    |
| 🤊 Suivi                                                                                    | ⊡ ld ↓≟ No                                                                                                    | m de la session                                                                                                    | État de la<br>session                                                                                                    | Date de<br>début                                                              | Date de<br>fin                  | Archivée                                                                 | Nombre<br>d'apprenants         | Créateur                                           | Plateforme<br>d'origine             | Actions                                                                                                    |
| 🕈 Paramètres                                                                               |                                                                                                    |                                                                                                    |                                                                                                    |                                                                               |                                 |                                                                          | inscrits                       |                                                    |                                     |                                                                                                    |
|                                                                                            | Bachelor Comr                                                                                                    | nerce Internation                                                                                                    | nal                                                                                                    |                                                                               |                                 |                                                                          |                                |                                                    |                                     | *                                                                                                    |
|                                                                                            | 7564 Managentrep                                                                                                    | gement des<br>vrises                                                                                                    | En cours                                                                                                    | 01-09-<br>2018                                                                | 31-03-<br>2019                  | Non                                                                      | 25                             | Isabelle<br>PERRIN                                 | Plateforme<br>e.Eval                | / 🖙 🖓 🗙                                                                                                    |
|                                                                                            | Master Physiqu                                                                                                    | ie - Chim e 2018-                                                                                                    | 2019                                                                                                    |                                                                               |                                 |                                                                          |                                |                                                    |                                     | ^                                                                                                    |
|                                                                                            | 7563 Seme                                                                                                    | stre 1 - Cliimie                                                                                                    | Terminée                                                                                                    | 01-09-<br>2018                                                                | 28-02-<br>2019                  | Non                                                                      | 37                             | Isabelle<br>PERRIN                                 | Plateforme<br>e.Eval                | / 🗗 🖓 🗙                                                                                                    |
|                                                                                            | Non classé                                                                                                    |                                                                                                    |                                                                                                    |                                                                               |                                 |                                                                          |                                |                                                    |                                     |                                                                                                    |
| veruves d'évaluation aquêtes & sondages - bjectifs pratiques de laiton ommunication - ulvi | Cet orgiet vous donne une vue d'ant<br>Titre : Management des er<br>Informations générales :<br>Créateur de la session : PERRIN la<br>Apprenants dans la session : 47<br>Groupes d'apprenants associés :<br>Intervenants dans la session : 2<br>Dates de la session : 01/09/2018 ( | emble de votre seasion.<br>htreprises Seasion<br>sabelle<br>1<br>00:00 - 31/03/2019 23:                                                           | de formation In                                                                                                    | tervenants 2                                                                  | Apprenants (                    | 7                                                                        | Créée<br>Dernière modification | le 16/11/2018 14:22:02.<br>Le 22/03/2019 14:41:13. |                                     |                                                                                                    |
| aramètres                                                                                  |                                                                                                    |                                                                                                    |                                                                                                    |                                                                               |                                 |                                                                          |                                |                                                    |                                     |                                                                                                    |
|                                                                                            | Dátaile des intervenants                                                                                                    | 21                                                                                                    |                                                                                                    |                                                                               |                                 |                                                                          |                                |                                                    |                                     |                                                                                                    |
|                                                                                            |                                                                                                    |                                                                                                    |                                                                                                    |                                                                               |                                 |                                                                          |                                |                                                    |                                     |                                                                                                    |
|                                                                                            |                                                                                                    |                                                                                                    |                                                                                                    |                                                                               |                                 |                                                                          |                                |                                                    |                                     |                                                                                                    |
|                                                                                            |                                                                                                    | Formations                                                                                                    |                                                                                                    | / Formations                                                                  | / Sessions de                   | formation / Session                                                      | n – Management des en          | treprises                                          |                                     |                                                                                                    |
| L                                                                                          |                                                                                                    | > Parcours d'activ                                                                                                    | rités 🧿                                                                                                    | Résumé                                                                        | Paramètres                      | Apprenant                                                                | 🖸 Programme 🗮                  | Planification                                      | oonsable d'activité 🛛 🖾 M           | essage d'accueil                                                                                                    |
|                                                                                            |                                                                                                    | Sessions de for                                                                                                    | mation @                                                                                                    | ) Suivi 👤 In                                                                  | tervenants                      | A Partage 🛛 😵 Fe                                                         | ermer                          |                                                    |                                     |                                                                                                    |
|                                                                                            |                                                                                                    | Epreuves d'éval                                                                                                    | uation 😡 o                                                                                                    | ette page vous per                                                            | met de gérer le co              | ntenu du parcours de fo                                                  | mation. Vous pouvez ajoute     | r/supprimer des modules/ac                         | ivités à la volée ou depuis un cata | alogue de formation.                                                                                                    |
|                                                                                            |                                                                                                    |                                                                                                    | lages                                                                                                    |                                                                               |                                 |                                                                          |                                | Créer un parcours d'a                              | ctivités 🖉 Intégrer un pa           |                                                                                                    |
|                                                                                            |                                                                                                    | 🗹 Enquêtes & son                                                                                                    |                                                                                                    |                                                                               |                                 |                                                                          | _                              |                                                    |                                     | rcours d'activités à la sess                                                                                                    |
|                                                                                            |                                                                                                    | C Enquêtes & son                                                                                                    | es de Actio                                                                                                    | ons à appliquer<br>Déplacer les éléme                                         | sur les élément                 | s cochés :<br>r ou supprimer des méta                                    | données aux éléments séle      | ctionnés                                           |                                     | rcours d'activités à la sess                                                                                                    |
|                                                                                            |                                                                                                    | <ul> <li>Enquêtes &amp; sond</li> <li>Objectifs pratique<br/>formation</li> <li>Communication</li> </ul>                                          | es de Actio                                                                                                    | ons à appliquer :<br>Déplacer les éléme<br>er                                 | sur les élément<br>ents SAjoute | s cochés :<br>r ou supprimer des méta                                    | données aux éléments séle      | ctionnés                                           |                                     | rcours d'activités à la sess                                                                                                    |
|                                                                                            |                                                                                                    | C Enquêtes & sond C Dejectifs pratiqu formation C Communication C Sulvi                                                                           | es de Actio                                                                                                    | ons à appliquer :<br>Déplacer les éléme<br>er                                 | sur les élément                 | s cochés :<br>r ou supprimer des métz                                    | données aux éléments séle      | ctionnés                                           | ier l'ensemble des éléments         | rcours d'activités à la sess                                                                                                    |
|                                                                                            |                                                                                                    | <ul> <li>ⓒ Enquêtes &amp; sono</li> <li>☑ Objectifs pratique formation</li> <li>☑ Communication</li> <li>☑ Sulvi</li> <li>✓ Paramètres</li> </ul> | ies de Actio                                                                                                    | ons à appliquer :<br>Déplacer les éléme<br>er<br>Modules                      | sur les élément                 | a cochés :<br>r ou supprimer des méta                                    | données aux éléments séle      | ctionnés                                           | ier l'ensemble des éléments         | rcours d'activités à la sess<br>Déplier l'ensemble des éléme<br>Actions                                                                                                    |
|                                                                                            |                                                                                                    | Enquêtes & sono     Control Sector     Control Sector     Control Sector     Control Sector     Control Sector     Paramètres                     | Actitute Activity of the second second secon | ons à appliquer d<br>Déplacer les éléme<br>er<br>Modules<br>V Manage<br>V 🖀 C | ment des entre                  | s cochés :<br>r ou supprimer des méta<br>prises<br>Evaluer le contexte s | conties aux éférients sére     | ettonnés<br>i Repl<br>© 7                          | ier l'ensemble des éléments         | Cours d'activitée à la sess Cours d'activitée à la sess Cours d'activitée à la sess Cours Cours |

### 2 – Affichage des activités du programme de la session

| ③ Résumé                       | 🗡 Paramètres 💄 Apprenants 🛛 🖸 Programme 🗮 Pl                                   | anification <b>L</b> Responsable d'activit     | é Message d'accueil                       |
|--------------------------------|--------------------------------------------------------------------------------|------------------------------------------------|-------------------------------------------|
| 🕑 Suivi                        | L Intervenants → Partage S Fermer                                              |                                                |                                           |
| Cette page vo                  | ous permet de gérer le contenu du parcours de formation. Vous pouvez ajouter/s | upprimer des modules/activités à la volée ou d | epuis un catalogue de formation.          |
|                                | •                                                                              | Créer un parcours d'activités 🖉 Inte           | égrer un parcours d'activités à la sessic |
| tions à appl                   | iquer sur les éléments cochés :                                                |                                                |                                           |
| l Déplacer les<br>t <b>rer</b> | s éléments Sélection Supprimer des métadonnées aux éléments sélections         | onnés                                          |                                           |
|                                |                                                                                |                                                |                                           |
|                                |                                                                                | Replier l'ensemble des él                      | iéments Tréplier l'ensemble des élémer    |
| Modu                           | lles                                                                           |                                                | Actions                                   |
| ❤ Ma                           | anagement des entreprises                                                      | <b>(10)</b>                                    | +                                         |
| *                              | Compétence 1 : Evaluer le contexte social de l'entreprise                      |                                                |                                           |
|                                | V 🗎 UE 3.1 S1 - Raisonnement et démarche                                       |                                                |                                           |
| 0                              | Cours Le raisonnement, introduction épisode 1                                  | Configurer l'activité                          |                                           |
| 0                              | Questions Vos questions sur cette partie 1                                     | Configurer l'activité                          |                                           |
| 0                              | Autoévaluation Raisonnement - Evalution 1                                      | 👁 🗘 🌣 Configurer l'activité                    |                                           |
| 0                              | Cours Le raisonnement : épisode 2                                              | 👁 🗘 🌣 Configurer l'activité                    |                                           |
| 0                              | Questions Vos questions sur cette partie 2                                     | Configurer l'activité                          |                                           |
| 0                              | Cours Le raisonnement : épisode 3                                              | Configurer l'activité                          |                                           |
| 0                              | Questions Vos questions sur cette partie 3                                     | Configurer l'activité                          |                                           |
| 0                              | Forum Discussion                                                               | Configurer l'activité                          | C -                                       |
|                                | Orate concentrally                                                             |                                                |                                           |

|                                                                                                    |                                       |                                                                                                    |        | Replier l'ensemble de la contraction de la contraction de la contractica de la contractica de la co | es éléments                                                                                                    | Déplier l'enser ble des éléments                                                          |
|----------------------------------------------------------------------------------------------------|---------------------------------------|----------------------------------------------------------------------------------------------------|--------|----------------------------------------------------------------------------------------------------|----------------------------------------------------------------------------------------------------|-------------------------------------------------------------------------------------------|
|                                                                                                    | Modules                               |                                                                                                    |        |                                                                                                    |                                                                                                    | Actions                                                                                   |
|                                                                                                    | ✓ Managemer                           | nt des entreprises                                                                                                    | •      |                                                                                                    |                                                                                                    | Alor ter un                                                                               |
|                                                                                                    | 🗸 🚘 Com                               | pétence 1 : Evaluer le contexte social de l'entreprise                                                                                                    |        |                                                                                                    |                                                                                                    | nx uvel                                                                                   |
|                                                                                                    | 🗸 🚞 U                                 | E 3.1 S1 - Raisonnement et démarche                                                                                                    |        |                                                                                                    |                                                                                                    |                                                                                           |
|                                                                                                    | 0                                     | Le raisonnement, introduction épisode 1                                                                                                    | •      | Configurer l'activité                                                                                                    | Ajouter                                                                                                    | un sous-module                                                                            |
|                                                                                                    | 0                                     | vertices Vos questions sur cetta partia 1                                                                                                    |        |                                                                                                    | Ajouter                                                                                                    | un groupe d'activités                                                                     |
|                                                                                                    | 0                                     | vos questions sur certe partie i                                                                                                    |        | Configurer l'activité                                                                                                    | Ajouter                                                                                                    | des activités                                                                             |
| 2                                                                                                    | 0 🔼                                   | utoévaluation Raisonnement - Evalution 1                                                                                                    | ۲      | Configurer l'activité                                                                                                    |                                                                                                    | C –                                                                                       |
| Ajouter des activités Comment souhaltez-vous ajouter des activités au module/s Ajouter des activités depuis un catalogue Ajouter des activités Annuler Titre de l'activité | ous-module ?<br>iités depuis une sess | ion Créer de nouvelles activités<br>Créer des activités<br>Ajouter des activité dans le module PUE 3.1 S1 - Rai<br>Titre de l'activité<br>Animation de présentiel<br>L'activité sera au omatiquement planifiée aux dates de la ses | isonne | ement et démarche                                                                                                    | Activité<br>Autoéva<br>Certifica<br>Chat<br>> Cours<br>Docume<br>Equeite<br>Forum<br>Requeite<br>Recueil<br>Réferen<br>Travaux<br>Tutorat | SCORM<br>Iluation<br>Int collaboratif<br>el<br>el<br>d'actes<br>ilei de compétences<br>ef |

| Créer des activités                                                                                     |                                                                    |                                               | ×                                     |
|----------------------------------------------------------------------------------------------------|--------------------------------------------------------------------|-----------------------------------------------|---------------------------------------|
| Ajouter des activité dans le module 🕿 UE 3.1                                                            | S1 - Raisonnement et démarche                                      |                                               |                                       |
| Tites de lle chuté                                                                                      |                                                                    | Tura da lla sticita                           | ×                                     |
| Animation de présentiel                                                                                 |                                                                    | Présentiel                                    | A 04                                  |
| Annauon de presentier                                                                                   |                                                                    | Publication                                   | ¥                                     |
|                                                                                                    |                                                                    | Publiá                                        | <u>.</u>                              |
| l 'activité sera automatiquement planifiée aux dates                                                    | de la session                                                      |                                               |                                       |
|                                                                                                    |                                                                    |                                               |                                       |
|                                                                                                    |                                                                    | + Ajo                                         | uter une activité                     |
|                                                                                                    | Annular                                                            | Enregistron                                   | rer et configurer                     |
|                                                                                                    | Annuler                                                            | Enregistrer                                   | rer et conligurer                     |
| aramètres de l'activité  Ire de l'activité  Animation de présentiel  Eu  Sscription  Issource  Issource |                                                                    |                                               |                                       |
| VIE 3. I ST - Helsonnement et gemarche                                                                  | Animation de présentiel                                            | strer Fermer                                  |                                       |
|                                                                                                    |                                                                    |                                               |                                       |
|                                                                                                    | Vietauchinees                                                      |                                               |                                       |
|                                                                                                    | Paramètres de l'activité<br>Titre de l'activité                    |                                               |                                       |
|                                                                                                    | Animation de présentiel                                            |                                               |                                       |
|                                                                                                    |                                                                    |                                               |                                       |
|                                                                                                    | Description                                                        |                                               |                                       |
| richage de la                                                                                           |                                                                    |                                               |                                       |
| estionnaires                                                                                            | Ressource                                                          |                                               |                                       |
|                                                                                                    | Questionnaire                                                      |                                               |                                       |
|                                                                                                    | Gestion par dossier                                                |                                               |                                       |
|                                                                                                    | Filtrer par titre                                                  | Aff                                           | ficher les éléments archivés<br>lon ≑ |
|                                                                                                    | Nom de l'élément                                                   |                                               | •                                     |
|                                                                                                    | AE Chimie                                                          |                                               | +                                     |
|                                                                                                    | Types de questions<br>2019 - Le changement climatique : Mythe ou r | réalité ?                                     | +                                     |
|                                                                                                    | 2019 - Incidence du changement climatique si                       | ur la production de nourriture et la nutritio | n +                                   |
|                                                                                                    |                                                                    |                                               |                                       |
|                                                                                                    |                                                                    |                                               |                                       |
|                                                                                                    |                                                                    |                                               |                                       |

| Animation de présentiel          |                                        |                                | ×                    |
|----------------------------------|----------------------------------------|--------------------------------|----------------------|
| Général Métadonnées              |                                        |                                |                      |
| Paramètres de l'activité         |                                        |                                | 36                   |
| Titre de l'activité              |                                        |                                |                      |
| Animation de présentiel          |                                        |                                |                      |
| 1 Lieu                           |                                        |                                | d                    |
| Description                      |                                        |                                | ac                   |
| B                                |                                        |                                |                      |
| Bassourca                        |                                        |                                |                      |
|                                  |                                        |                                |                      |
| Sélectionner une auto-évaluation |                                        |                                | 'e                   |
| Gestion par dossier              | tion en liste                          |                                | A                    |
| Filtrer par titre                |                                        | Afficher les éléments archivés |                      |
|                                  | ×                                      | Non 🕈                          |                      |
| Nom de l'élément                 |                                        |                                |                      |
| AE Chimie                        |                                        | •                              | +                    |
| Types de questions               |                                        | ć                              | 5                    |
| 2019 - Le changement clima       | tique : Mythe ou réalité ?             |                                |                      |
|                                  |                                        | Enregistrer                    | questionnaire        |
|                                  |                                        |                                |                      |
|                                  | Animation de présentiel                |                                | ×                    |
|                                  | Général Métadonnées                    |                                |                      |
|                                  | Paramètres de l'activité               |                                |                      |
|                                  | Titre de l'activité                    |                                |                      |
|                                  | Animation de présentiel                |                                |                      |
|                                  | n Lieu                                 |                                |                      |
|                                  | Bescription                            |                                |                      |
|                                  | e                                      |                                |                      |
|                                  |                                        |                                |                      |
|                                  | Ressource                              |                                |                      |
|                                  | La Questionnaire                       |                                |                      |
| Affichage du                     | Autoévaluation actuelle                |                                |                      |
|                                  | 2019 - Le changement climatique : Myth | e ou réalité ?                 |                      |
| questionnanc                     |                                        |                                |                      |
|                                  |                                        |                                |                      |
|                                  |                                        |                                | Enmolettor Eermor    |
|                                  |                                        |                                | Chiegistrei - Permer |

• Cliquez sur « Enregistrer » pour valider votre choix.

| O Résumé        | 🗲 Paramètres            | L Apprena          | nts 🖸 Programme              | Planification           | Responsable d'activité               | Message d'accueil                   |
|-----------------|-------------------------|--------------------|------------------------------|-------------------------|--------------------------------------|-------------------------------------|
| O Suivi         | L Intervenants          | ✦ Partage          | S Fermer                     |                         |                                      |                                     |
| Cette page vo   | us permet de gérer le o | contenu du parcou  | irs de formation. Vous pouve | z ajouter/supprimer des | modules/activités à la volée ou depu | is un catalogue de formation.       |
|                 |                         |                    |                              | Créer un parco          | urs d'activités 🛛 🖉 Intégrer u       | n parcours d'activités à la session |
| Actions à appli | quer sur les élémer     | nts cochés :       |                              |                         |                                      |                                     |
| It Déplacer les | éléments 🔊 Ajou         | ter ou supprimer o | les métadonnées aux éléme    | nts sélectionnés        |                                      |                                     |
| nuei            |                         |                    |                              |                         |                                      | ×                                   |
|                 |                         |                    |                              |                         | Replier l'ensemble des éléments      | Déplier l'ensemble des éléments     |
| Modu            | les                     |                    |                              |                         |                                      | Actions                             |
| ❤ Ma            | inagement des entr      | reprises           |                              | ••• 🗸                   |                                      | +                                   |
| <b>~</b> :      | Compétence 1            | : Evaluer le con   | texte social de l'entrepri   | se                      |                                      | + -                                 |
|                 | 🗸 🚞 UE 3.1 S1 -         | Raisonnement       | et démarche                  |                         |                                      | 🗹 🔁 🚍                               |
| Ο               | Cours Le ra             | isonnement, int    | roduction épisode 1          | •                       | Configurer l'activité                | <b>C</b> –                          |
| 0               | Questions Vo            | os questions su    | r cette partie 1             | ٩                       | Configurer l'activité                | <b>C</b> –                          |
| 0               | Autoévaluation          | Raisonnemer        | nt - Evalution 1             | ٩                       | Configurer l'activité                | C -                                 |
| O               | Cours Le ra             | isonnement : ép    | bisode 2                     | ۲                       | Configurer l'activité                | C -                                 |
| Ο               | Questions Vo            | os questions su    | r cette partie 2             | ٩                       | Configurer l'activité                |                                     |
| Ο               | Cours Le ra             | lisonnement : ép   | bisode 3                     | •                       | Configurer l'activité                |                                     |
| 0               | Questions Vo            | os questions su    | r cette partie 3             | ٩                       | Configurer l'activité                | <b>C</b> –                          |
| 0               | Forum Disc              | ussion             |                              | ٩                       | Configurer l'activité                | <b>C</b> –                          |
| 0               | Travaux Car             | te conceptuelle    |                              | ٩                       | Configurer l'activité                | <b>C</b> –                          |
| Ο               | Présentiel A            | nimation de pré    | sentiel                      | •                       | Configurer l'activité                |                                     |
|                 |                         |                    |                              |                         |                                      |                                     |

Affichage de la nouvelle activité dans le programme de formation de la session

2 – Définir un responsable d'activité pour l'animation de cette auto-évaluation en présentiel
 Cliquez sur l'onglet « Responsable d'activités » de la session

| <ul> <li>⑦ Résumé</li></ul>                                     | C Programme            | e                                | Message d'accueil |         |
|-----------------------------------------------------------------|------------------------|----------------------------------|-------------------|---------|
| O Dans cet onglet vous allez pouvoir associer vos différents re | esponsables à leurs ac | ztivités.                        |                   |         |
| Gestion des responsables d'activités                            |                        |                                  |                   |         |
| Contenu                                                         | Copier/Coller          | Responsable d'activité           | Ajout rapide      | Actions |
| Management des entreprises                                      |                        |                                  | - +               |         |
| Compétence 1 : Evaluer le contexte social<br>de l'entreprise    | i k                    |                                  | - +               |         |
| UE 3.1 S1 - Raisonnement et démarche                            |                        |                                  | - +               |         |
| Cours Le raisonnement, introduction                             |                        | Quentin RERTRAND Isabelle PERRIN | - +               | R       |

• Visualisez les Responsable d'activités définis pour les activités de la session

| Volum     • entrometics     * entrometics     * entrometics       2 Dates statution des responsables d'activités     Aplaut rapide     Action       Antergeneret des entroppises <ul> <li></li></ul>                                                                                                    | Résumé      Paramètres     Apprenants     Apprenants               | C Programme                       | Planification Responsable d'activité               | Message d'acc | ueil            |
|----------------------------------------------------------------------------------------------------|--------------------------------------------------------------------|-----------------------------------|----------------------------------------------------|---------------|-----------------|
| beston de responsables d'activités  beston de responsables d'activités  beston de responsables d'activités  beston de responsables d'activités  cerement des entreprises  cerement des entreprises  cerement de sentreprises  cerement de sentreprises cerement de sentreprises cerement de sentreprises cerement de sentreprises cerement de sentreprises cerement de sentreprises cerement de sentreprises cerement de sentreprises cerement de sentreprises cerement de sentreprises cerement de sentreprises cerement de sentreprises cerement de sentreprises cerement de sent                                                                                                    | Dans cet onglet vous allez pouvoir associer vos différents r       | rermer<br>responsables à leurs ac | ztivités.                                          |               |                 |
| Contenu       Copier/Coller       Responsable d'activité       Ajout rapide       Action         Management des entreprises       Imagement des entreprises       Imagement                                                                                                    | estion des responsables d'activités                                |                                   |                                                    |               |                 |
| Maragement des entreprises       Imagement des entreprises       Imagement des entreprises         Imagement des entreprises       Imagement des entreprises       Imagement des entreprises         Imagement des entreprises       Imagement des entreprises       Imagement des entreprises         Imagement des entreprises       Imagement des entreprises       Imagement des entreprises         Imagement des entreprises       Imagement des entreprises       Imagement des entreprises         Imagement des entreprises       Imagement des entreprises       Imagement des entreprises         Imagement des entreprises       Imagement des entreprises       Imagement des entreprises         Imagement des entreprises       Imagement des entreprises       Imagement des entreprises         Imagement des entreprises       Imagement des entreprises       Imagement des entreprises         Imagement des entreprises       Imagement des entreprises       Imagement des entreprises       Imagement des entreprises         Imagement des entreprises       Imagement des entreprises       Imagement des entreprises       Imagement des entreprises       Imagement des entreprises         Imagement des entreprises       Imagement des entreprises       Imagement des entreprises       Imagement des entreprises       Imagement des entreprises         Imagement des entreprises       Imagement des entreprises       Imagement des entrepris                                                                                                    | Contenu                                                            | Copier/Coller                     | Responsable d'activité                             | Ajout rapide  | Actions         |
| Competence 1: Exture is contexts social E   U E 3.1 S1 - Raisconnement et démache E   C E 1 S1 - Raisconnement et démache E   C E 1 S1 - Raisconnement et démache E   C E 1 S1 - Raisconnement, introduction E   C E 1 S1 - Raisconnement, introduction E   C E 1 S1 - R                                                                                                    | Management des entreprises                                         | <b>8</b> B                        |                                                    | · · ·         | -               |
|                                                                                                    | Compétence 1 : Evaluer le contexte social<br>de l'entreprise       | <b>2</b> .                        |                                                    | · ·           | •               |
| Image: Le raisonnement, introduction Image: Le raisonnement, introduction   Image: Le raisonnement, introduction Image: Le raisonnement, introduction   Image: Le raisonnement, evaluation Image: Le raisonnement, evaluation   Image: Le raisonnement, épisode 2 Image: Le raisonnement, épisode 2   Image: Le raisonnement, épisode 2 Image: Le raisonnement, épisode 2   Image: Le raisonnement, épisode 3 Image: Le raisonnement, épisode 3   Image: Le raisonnement, épisode 3 Image: Le raisonnement, épisode 3   Image: Le raisonnement, épisode 3 Image: Le raisonnement, épisode 3   Image: Le raisonnement, épisode 3 Image: Le raisonnement, feitade 3   Image: Le raisonnement, épisode 3 Image: Le raisonnement, feitade 3   Image: Le raisonnement, épisode 3 Image: Le raisonnement, feitade 3   Image: Le raisonnement, épisode 3 Image: Le raisonnement, feitade 3   Image: Le raisonnement, épisode 3 Image: Le raisonnement, feitade 3   Image: Le raisonnement, épisode 3 Image: Le raisonnement, feitade 3   Image: Le raisonnement, épisode 3 Image: Le raisonnement, feitade 3   Image: Le raisonnement, épisode 4 Image: Le raisonnement, feitade 3   Image: Le raisonnement, épisode 4 Image: Le raisonnement, feitade 3   Image: Le raisonnement, épisode 4 Image: Le raisonnement, feitade 3   Image: Le raisonnement, épisode 4 Image: Le raisonnement, feitade 3   Image: Le raisonnement, épisode 4 Image: Le raisonnement, feitade 4   Image: Le raisonnement, feitade 4 Image: Le raisonnement, feitade 4                                                                                                    | UE 3.1 S1 - Raisonnement et démarche                               | <b>e</b> . B                      |                                                    | · · ·         | +               |
| Image: Second Second                                                                                                    | Cours Le raisonnement, introduction épisode 1                      |                                   | Quentin BERTRAND, Isabelle PERRIN                  | -             | •               |
| Image: Second Second                                                                                                    | Questions Vos questions sur cette partie 1                         |                                   | Quentin BERTRAND                                   | · · ·         | •               |
| Eric DUPONT, Chrystelle MULLER, Isabelle   Image: Second Second                                                                                                    | Autoévaluation Raisonnement - Evalution 1                          |                                   | Quentin BERTRAND, Isabelle PERRIN                  | •             | •               |
| Cantella Vos questions sur cette partie 2 Isabelle PERRIN   Cantella raisonnement : épisodé 3 Isabelle PERRIN   Cantella raisonnement : épisodé 3 Isabelle PERRIN   Cantella Vos questions sur cette partie 3 Isabelle PERRIN   Cantella Vos questions sur cette partie 3 Isabelle PERRIN   Cantella Vos questions sur cette partie 3 Isabelle PERRIN   Cantella Vos questions sur cette partie 3 Isabelle PERRIN   Cantella Vos questions sur cette partie 3 Isabelle PERRIN   Cantella Conceptuelle Isabelle PERRIN   Carle conceptuelle Isabelle PERRIN   Carle co                                                                                                    | Cours Le raisonnement : épisode 2                                  |                                   | Eric DUPONT, Chrystelle MULLER, Isabelle<br>PERRIN | •             | t C             |
| Commentent: épisode 3 Quentin BERTRAND, Isabelle PERRIN   Content Vos questions sur cette partie 3   Quentin BERTRAND, Isabelle PERRIN   Content Responsables d'activités   Commentent: à définir   Eric DUPONT   Carte conceptuelle   Présential Animation de présential   Présential Animation de présential                                                                                                    | Questions Vos questions sur cette partie 2                         |                                   | Isabelle PERRIN                                    | · ·           | •               |
| Contract Vos questions sur cette partie 3     Responsables d'activités   à définir   Eric DUPONT     Trever Carte conceptuelle     Quentin BERTRAND, Isabelle PERRIN     Quentin BERTRAND, Isabelle PERRIN     Trever Carte conceptuelle     Quentin BERTRAND, Isabelle PERRIN     Quentin BERTRAND, Isabelle PERRIN     Prevention     Animation de présentiol     Quentin BERTRAND, Isabelle PERRIN     Prevention     Animation de présentiol     Quentin BERTRAND, Isabelle PERRIN     Prevention     Prevention     Animation de présentiol     Quentin BERTRAND, Isabelle PERRIN     Prevention     Prevention     Preventio                                                                                                    | Cours Le raisonnement : épisode 3                                  |                                   | Quentin BERTRAND, Isabelle PERRIN                  | -             | •               |
| Responsables d'activités<br>Eric DUPONT<br>Présente Animation de présentiel<br>Cation des responsables d'activité<br>Responsables d'activité<br>DUGAST Xuére<br>Responsables d'activité<br>Responsables d'activité | Questions Vos questions sur cette partie 3                         |                                   | Quentin BERTRAND, Isabelle PERRIN                  | •             | •               |
| Traverie: Carte conceptuelle     Présentie: Animation de présentiel     Restion des responsables d'activité     Terrer Reinstation     Responsables d'activité     Presponsables d'activité     Responsables d'activité     Responsables d'activité     Responsables d'activité     Responsables d'activité     Responsables d'activité     Responsables d'activité     Responsables d'activité     Responsables d'activité     Responsables factivité     Responsables d'activité     Responsables d'activité     Responsables d'activité     Responsables d'activité     Responsables factorité     Responsables factorité <td>Respon<br/>Forum Discussion</td> <td>sables d'acti<br/>à définir</td> <td>VITÉS<br/>Eric DUPONT</td> <td>· · ·</td> <td>• ©</td>                                                                                                    | Respon<br>Forum Discussion                                         | sables d'acti<br>à définir        | VITÉS<br>Eric DUPONT                               | · · ·         | • ©             |
| Présentiel Animation de présentiel                                                                                                    | Travaux Carte conceptuelle                                         |                                   | Quentin BERTRAND, Isabelle PERRIN                  | ~             | •               |
| Gestion des responsables d'activité<br>T rêtue Reinitaliser<br>La personne a bien été ajoutée en tant que responsable d'activité<br>Persponsables d'activité<br>Persponsables d'activité<br>Persponsable Édition Suivi theia.activity_in_person_lesson.role_facilitator<br>d'activité<br>PERTIN liabelie<br>PERTIN liabelie                                                                                                    | Présentiel Animation de présentiel                                 |                                   | {:::::::::::::::::::::::::::::::::::::             |               |                 |
| Catégorie du groupe Groupe     Y Fitter     Reinitialiser     La personne a bien été ajoutée en tant que responsable d'activité     Responsables d'activité     Persponsables d'activité     Persponsables d'activité                                                                                                    | Gestion des responsables d'activité                                |                                   | ×                                                  |               |                 |
| V Fettor Réinitaliser   La personne a bien été ajoutée en tant que responsable d'activité   DUGAST Xavier     Responsables d'activité   DUPONT Eric     Quentin     RERTRAND     Quentin     Responsables   Ajout de responsables   disponibles                                                                                                    | Catégorie du groupe Groupe N                                       | lom                               | Prénom                                             | А             | ♥<br>ffichage d |
| La personne a blen été ajoutée en tant que responsable d'activité<br>botentiels d'activité +  Responsables d'activité Responsables d'activité Responsabl                                                                                                    | Y Filtrer Réinitialiser                                            |                                   |                                                    | r             | esponsable      |
| Besponsables d'activité   DUGAST Xavier   +   DUPONT Eric   +   +   BERTRAND   C   Quentin   BERTRAND   C   BERTRAND   C   C   BERTRAND   C   C   BERTRAND   C   C   BERTRAND   C   BERTRAND   C   BERTRAND   C   BERTRAND   C   BERTRAND   C   C   BERTRAND   C   C   BERTRAND   C   C   BERTRAND   BERTRAND   C   BERTRAND   C </td <td>La personne a bien été ajoutée en tant que responsable d'activité.</td> <td></td> <td>×</td> <td></td> <td>disponible</td>                                                                                                    | La personne a bien été ajoutée en tant que responsable d'activité. |                                   | ×                                                  |               | disponible      |
| DUGAST Xavier   Image: Dugast Xavier   DUPONT Eric   Image: Dugast Xavier   Image: Dugast Xavier   I                                                                                                    | Responsables d'activité Responsables d'activité + >>               | tivité                            | Envelopment                                        |               |                 |
| DUPONT Eric   LAMESTA Grégory   Imuller Chrystelle   Imuller Chrystelle   Imule Chrystelle   Imule Chrystelle   Imule Chrystelle   Imule Chrystelle   Imule Chrystelle   Imule Chrystelle   Imule Chrystelle   Imule Chrystelle   Imule Chrystelle   Imule Chrystelle   Imult Chrystelle                                                                                                    | DUGAST Xavier + Responsable<br>d'activité Edition                  | Suivi theia.activity_in_          | person_lesson.role_facilitator                     |               |                 |
| LAMESTA Grégory                                                                                                    | DUPONT Eric EBERTRAND Quentin                                      | ٥                                 | •                                                  |               |                 |
| MULLER Chrystelle                                                                                                    | LAMESTA Grégory                                                    |                                   | Enregistrer                                        |               |                 |
| Vebmaster Ajout de responsables<br>disponibles                                                                                                    | MULLER Chrystelle                                                  |                                   |                                                    |               |                 |
| Webmaster Ajout de responsables<br>disponibles                                                                                                    | PERRIN Isabelle                                                    |                                   |                                                    |               |                 |
|                                                                                                    | Webmaster 🔁 A                                                      | jout de resp<br>disponit          | onsables<br>bles                                   |               |                 |
|                                                                                                    |                                                                    | aispont                           |                                                    |               |                 |

• Visualisez les Responsable d'activités définis pour les activités de la session

| III / Formations / Sessions de formation / Ses                 | sion – Managemen       | t des entreprises                                  |                     |         |
|----------------------------------------------------------------|------------------------|----------------------------------------------------|---------------------|---------|
| <ul> <li>⑦ Résumé</li></ul>                                    | C Programme            | Planification                                      | K Message d'accueil |         |
| O Dans cet onglet vous allez pouvoir associer vos différents n | esponsables à leurs ac | tivités.                                           |                     |         |
| Gestion des responsables d'activités                           |                        |                                                    |                     |         |
| Contenu                                                        | Copier/Coller          | Responsable d'activité                             | Ajout rapide        | Actions |
| ✓ Management des entreprises                                   |                        |                                                    | - +                 |         |
| Compétence 1 : Evaluer le contexte social<br>de l'entreprise   | B. B                   |                                                    | - +                 |         |
| V 🖀 UE 3.1 S1 - Raisonnement et démarche                       |                        |                                                    | - +                 |         |
| Cours Le raisonnement, introduction épisode 1                  | 3 R.<br>B              | Quentin BERTRAND, Isabelle PERRIN                  | • +                 | Ø       |
| Questions Vos questions sur cette partie 1                     |                        | Quentin BERTRAND                                   | - +                 | C       |
| Autoévaluation Raisonnement - Evalution 1                      |                        | Quentin BERTRAND, Isabelle PERRIN                  | - +                 | C       |
| Cours Le raisonnement : épisode 2                              |                        | Eric DUPONT, Chrystelle MULLER, Isabelle<br>PERRIN | - +                 | C       |
| Questions Vos questions sur cette partie 2                     |                        | Isabelle PERRIN                                    | - +                 | C       |
| Cours Le raisonnement : épisode 3                              |                        | Quentin BERTRAND, Isabelle PERRIN                  | - +                 | C       |
| Questions Vos questions sur cette partie 3                     |                        | Quentin BERTRAND, Isabelle PERRIN                  | - +                 | Ø       |
| Forum Discussion                                               |                        | Eric DUPONT                                        | - +                 | Ø       |
| Travaux Carte conceptuelle                                     | a k<br>R               | Quentin BERTRAND, Isabelle PERRIN                  | - +                 | G       |
| Présentiel Animation de présentiel                             |                        | Quentin BERTRAND, Isabelle PERRIN                  | - +                 | ß       |
|                                                                |                        |                                                    |                     |         |

Affichage des responsables disponibles

### 3 – Accès à l'Auto-Evaluation au cours de la séance présentielle

| Constitution des<br>Accès à la gestion des<br>formations et à<br>l'administration de la<br>plateforme. | Catalogues de<br>questions (ISD)<br>Interface de Salaie<br>Docimologique. | Sessions d'épreuves<br>(IGE)<br>Interface de cestion des<br>Epreuves. | Formation /<br>Évaluation par<br>concordance<br>Accès au sulvi comme<br>membre de panels |
|----------------------------------------------------------------------------------------------------|---------------------------------------------------------------------------|-----------------------------------------------------------------------|------------------------------------------------------------------------------------------|
| Responsable<br>d'activité<br>Accès à votre sepace de<br>gestion des activités.                         | Correcteur<br>Acoès à votre aspace de<br>correction de GROL               | Company of auto-<br>apprentisage.                                     |                                                                                          |

Affichage des sessions et activités dont je suis désigné comme « **Responsable d'activité** »

| S                                                                                                    | Sessions dans lesquelles vous êtes responsable d'activités pédagogiques                                                                                                    |                   |  |  |  |  |
|----------------------------------------------------------------------------------------------------|----------------------------------------------------------------------------------------------------|-------------------|--|--|--|--|
|                                                                                                    | Management des entreprises<br>Du 01/09/2018 à 00:00:00 au 31/03/2019 à 23:55:00                                                                                                    | Ouvrir la session |  |  |  |  |
|                                                                                                    |                                                                                                    |                   |  |  |  |  |
| 🔁 Informations 📃 Accès au tutorat par plan de                                                                                                    | formation                                                                                                    |                   |  |  |  |  |
| > Tutorat des activités de formation<br>Plan de formation :<br>Management des entrensiese                                                                                                    | Filtrer                                                                                                    |                   |  |  |  |  |
| Compétence 1 : Evaluer le contexte social<br>de l'entreprise                                                                                                    | <ul> <li>Compétence 1 : Evaluer le contexte social de l'entreprise</li> <li>UE 3.1 S1 - Raisonnement et démarche</li> <li>x</li> </ul>                                                                                                    |                   |  |  |  |  |
| UE 3.1 S1 -<br>Raisonnement et démarche<br>Compétence 3 : Accompagner une<br>personne dans la réalisation de ses soins<br>quotidiens<br>UE 4.1 S1 - Soins de confort et<br>de bien-être<br>Compétence 4 : Mettre en oeuvre des<br>actions à Visée diagnostiques et<br>thérapeutiques<br>UE 2.1 S1 - Biologie fondamentale<br>UE 2.2 S1 - Cycles de la vie et<br>grandes fonctions | Cours       Le raisonnement, introduction épisode 1       O Lancer         O Accessible encore 9 jours       O Lancer         Cours       Vos questions sur cette partie 1       O Lancer         O Accessible encore 9 jours       O Lancer         Matto/www.stlon       Raisonnement - Evalution 1       O Lancer         O Accessible encore 9 jours       O Lancer         Cours       Le raisonnement : épisode 2       O Lancer         O Accessible encore 9 jours       O Lancer         Cours       Le raisonnement : épisode 2       O Lancer         O Accessible encore 9 jours       O Lancer         Cours       Le raisonnement : épisode 3       O Lancer         O Accessible encore 9 jours       O Lancer         O Accessible encore 9 jours       O Lancer         O Accessible encore 9 jours       O Lancer         O Accessible encore 9 jours       O Lancer         O Accessible encore 9 jours       O Lancer         O Accessible encore 9 jours       O Lancer         O Accessible encore 9 jours       O Lancer         O Accessible encore 9 jours       O Lancer |                   |  |  |  |  |
|                                                                                                    | C Accessible encore 9 jours  Cuestions Vos questions sur cette partie 3 C Lancer  Accessible encore 9 jours  C Accessible encore 9 jours  Carte conceptuelle C Accessible encore 9 jours  Présentiel Animation de présentiel  C Lancer                                                                                                    |                   |  |  |  |  |
|                                                                                                    | Accessible encore 9 jours                                                                                                    |                   |  |  |  |  |

#### 3 – Accès à l'Auto-Evaluation au cours de la séance présentielle

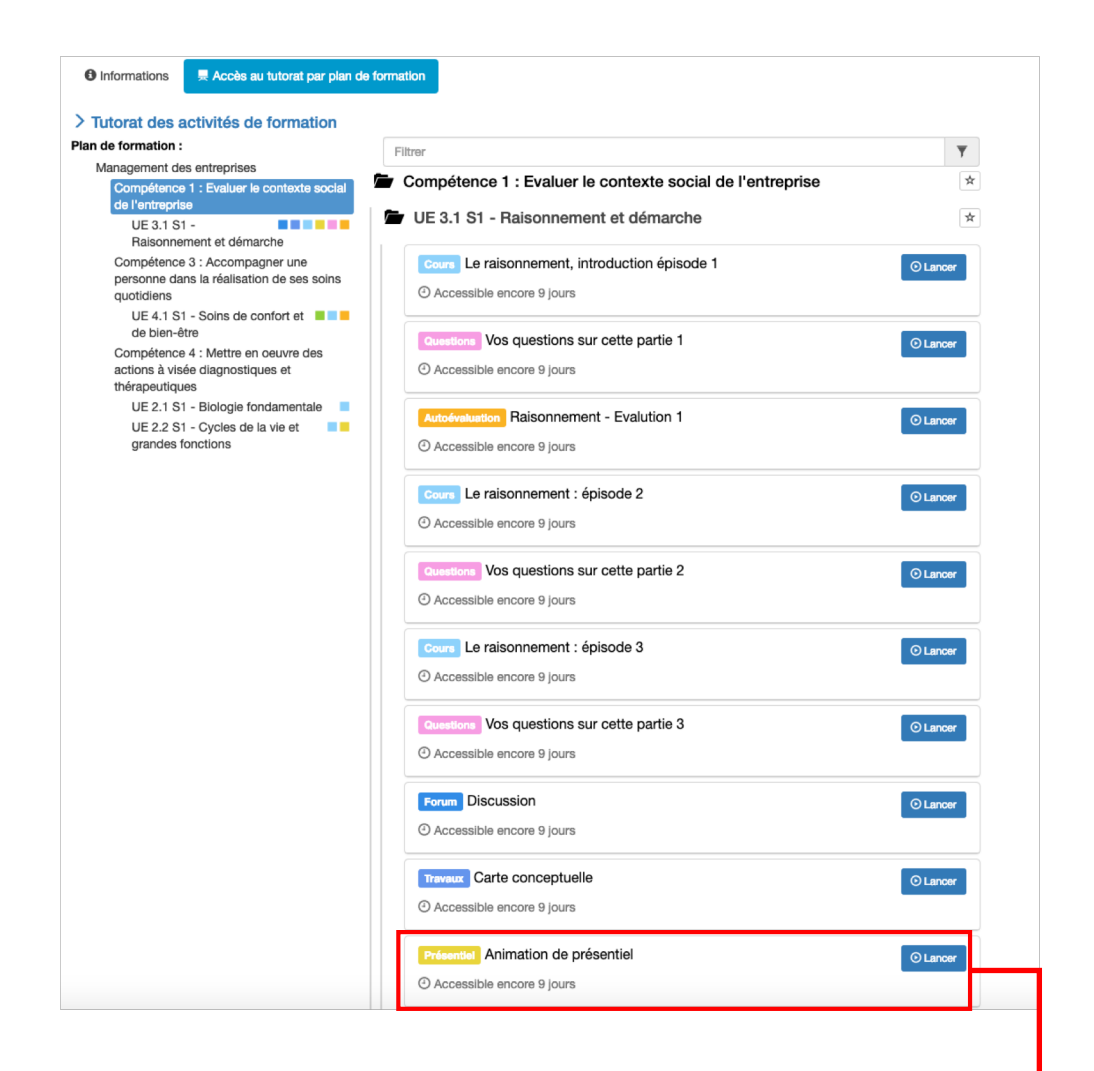

| <ul> <li>Plan de formation</li> </ul>   | O Vous | pouvez consulter les informati | ions liées à votre présentiel. | •                         |                 |                |
|-----------------------------------------|--------|--------------------------------|--------------------------------|---------------------------|-----------------|----------------|
| UE 3.1 S1 - Raisonnement et<br>démarche |        |                                | Commencer l'a                  | nimation du questionnaire |                 |                |
| Le raisonnement, introduction épisode 1 | Nom    |                                | Prénom                         | Mati                      | icule           |                |
| Vos questions sur cette partie 1        | Plate  | eforme                         |                                |                           |                 |                |
| Raisonnement - Evalution 1              |        |                                | \$                             |                           |                 |                |
| Le raisonnement : épisode 2             | Re     | echercher Réinitialiser        | r                              |                           |                 |                |
| Vos questions sur cette partie 2        |        |                                |                                |                           |                 |                |
| Le raisonnement : épisode 3             |        |                                |                                | Feuille d'émargement PDF  | ✓ Tous présents | × Tous absents |
| Vos questions sur cette partie 3        | #      | Nom                            | Prénom                         | Matricule                 | Présent         |                |
| Discussion                              | #1     | ALDERSON                       | Rachel                         |                           | Non défini      | \$             |
| Carte conceptuelle                      |        | V                              |                                |                           |                 |                |
| Animation de présentiel                 | #2     | COMMIS                         | Christophe                     |                           | Non défini      | \$             |
|                                         | #2     | ETIENNE                        | Liste des apprena              | ants inscrits à la séa    | nce de prése    | entiel         |

#### 3 - Lancement de l'auto-évaluation

| <ul> <li>Plan de formation</li> </ul>   | O Vou | s pouvez | consulter les informations liées à votre | présentiel.      |                         |           |               |                |
|-----------------------------------------|-------|----------|------------------------------------------|------------------|-------------------------|-----------|---------------|----------------|
| DE 3.1 S1 - Raisonnement et<br>démarche |       |          |                                          | Commencer l'anin | nation du questionnaire |           | 1             |                |
| Le raisonnement, introduction épisode 1 | Non   | n        |                                          | Prénom           |                         | Matricule |               |                |
| Vos questions sur cette partie 1        | Plat  | eforme   |                                          |                  |                         |           |               |                |
| Raisonnement - Evalution 1              |       |          | ;                                        |                  |                         |           |               |                |
| Le raisonnement : épisode 2             | R     | echerch  | er Réinitialiser                         |                  |                         |           |               |                |
| Vos questions sur cette partie 2        |       |          |                                          |                  |                         |           |               |                |
| Le raisonnement : épisode 3             |       |          |                                          |                  | Feuille d'émargemen     | nt PDF    | lous présents | × Tous absents |
| Vos questions sur cette partie 3        | #     |          | Nom                                      | Prénom           | Matricule               | P         | résent        |                |
| Discussion                              | #1    |          | ALDERSON                                 | Rachel           |                         |           | Non défini    | \$             |
| Carte conceptuelle                      |       | V        |                                          |                  |                         |           |               |                |
| Animation de présentiel                 | #2    | D        | COMMIS                                   | Christophe       |                         |           | Non défini    | \$             |
|                                         | #3    | -        | FTIENNE                                  | Antoine          |                         | (         |               | .)             |
|                                         |       |          |                                          |                  |                         |           | 1             |                |

### Affichage des questions

| changement climatique : Mythe                                                                                                    | a u réalité ?                                                                                 |        | changement<br>climatique :<br>Mythe ou<br>réalité ?<br>Énoncé<br>Question 1<br>Question 2<br>Question 3<br>Question 4<br>Question 5<br>Question 6<br>Question 7<br>Question 8<br>Question 9<br>Question 10 |
|----------------------------------------------------------------------------------------------------|-----------------------------------------------------------------------------------------------|--------|----------------------------------------------------------------------------------------------------|
| 9 Question 1                                                                                                    | Question à réponses multiples                                                                 | - 1    | 0/10                                                                                                    |
| Énoncé Correction                                                                                                    | Réponses                                                                                      |        |                                                                                                    |
| Énoncé Correction                                                                                                    | Réponses<br>ble à nos conditions actuelles depuis :                                           |        |                                                                                                    |
| Énoncé     Correction       Le climat est stable et compara       A -      100 millions d'années       B -      100 000 ans                                                                                                    | Réponses<br>ble à nos conditions actuelles depuis :                                           |        |                                                                                                    |
| Énoncé     Correction       Le climat est stable et compara       A - □ 100 millions d'années       B - □ 100 000 ans       C - □ 10 000 ans                                                                                                 | Réponses<br>ble à nos conditions actuelles depuis :                                           |        |                                                                                                    |
| Énoncé     Correction       Le climat est stable et comparat       A - □ 100 millions d'années       B - □ 100 000 ans       C - □ 10 000 ans       D - □ 1 000 ans                                                                          | Réponses<br>ble à nos conditions actuelles depuis :<br>Liste des apprenants inscrits à la séa | nce de | présentiel                                                                                                    |
| Énoncé       Correction         Le climat est stable et compara         A -        100 millions d'années         B -        100 000 ans         C -        10 000 ans         D -        1 000 ans         E -        Aucune de ces périodes | Réponses<br>ble à nos conditions actuelles depuis :<br>Liste des apprenants inscrits à la séa | nce de | présentiel                                                                                                    |

### 4 – Accessibilité de la question par les apprenants

| cher une ou plusieurs cases par question                                                                                                    | Le syndrome<br>de la<br>grenouille<br>Cue<br>Cue<br>Cue<br>Cue<br>Cue<br>Cue<br>Cue<br>Cue<br>Cue<br>Cu | tion 1 and the stion 2 and the stion 2 and the stion 3 and the stion 5 and the stion 5 and the stion 7 and the stion 7 and the stion 7 and the stion 9 and the stion 9 and the stion 9 and the stion 10 and the stice stice st |
|----------------------------------------------------------------------------------------------------|----------------------------------------------------------------------------------------------------|----------------------------------------------------------------------------------------------------|
| • Question 1                                                                                                    | Question à réponses multiples                                                                           |                                                                                                    |
|                                                                                                    |                                                                                                    |                                                                                                    |
| Énoncé Correction Répons                                                                                                    | ses                                                                                                    |                                                                                                    |
| Énoncé Correction Répon                                                                                                    | nditions actuelles depuis :                                                                             |                                                                                                    |
| Énoncé Correction Réponse     Le climat est stable et comparable à nos co     A -      100 millions d'années                                                                                                    | ses<br>onditions actuelles depuis :                                                                     |                                                                                                    |
| Énoncé     Correction     Réponsion       Le climat est stable et comparable à nos contraction     A - 0 100 millions d'années     B       B - 0 100 000 ans     B     B                                                                                                    | ses<br>onditions actuelles depuis :                                                                     |                                                                                                    |
| Énoncé     Correction     Réponsion       Le climat est stable et comparable à nos contraction     A - 0 100 millions d'années     A - 0 100 000 ans       B - 0 100 000 ans     C - 0 10 000 ans     A - 0 100 000 ans                                                                   | ses<br>onditions actuelles depuis :                                                                     |                                                                                                    |
| Énoncé     Correction     Réponsion       Le climat est stable et comparable à nos contraction     A - 0 100 millions d'années     A - 0 100 millions d'années       B - 0 100 000 ans     C - 0 10 000 ans     A - 0 100 000 ans       D - 0 1000 ans     A - 0 100 000 ans              | onditions actuelles depuis :                                                                            |                                                                                                    |
| Énoncé     Correction     Réponsion       Le climat est stable et comparable à nos contraction     A - 0 100 millions d'années     A - 0 100 millions d'années       B - 0 100 000 ans     C - 0 10 000 ans     A - 0 100 millions       D - 0 1 000 ans     E - 0 Aucune de ces périodes | ses<br>onditions actuelles depuis :                                                                     |                                                                                                    |
| Énoncé     Correction     Réponsion       Le climat est stable et comparable à nos contraction     A - 0 100 millions d'années     A - 0 100 millions d'années       B - 0 100 000 ans     C - 0 10 000 ans     A - 0 100 millions       D - 0 1000 ans     E - 0 Aucune de ces périodes  | ses<br>onditions actuelles depuis :                                                                     |                                                                                                    |

# **VUE DE L'ANIMATION DE PRÉSENTIEL CÔTÉ APPRENANT**

| ALDERSON Rachel                               |                                                                          | ⚠ Délégation d'identité sur eEVAL.raiderson 13 💄 | - | ∞       | Ċ |
|-----------------------------------------------|--------------------------------------------------------------------------|--------------------------------------------------|---|---------|---|
| A / Sessions de formation / Session : Managem | ent des entreprises / Plan de formation / UE 3.1 S1 - Raisonnement et dé | imarche                                          |   |         |   |
| Présentiel Animation de prése                 | ntiel                                                                    |                                                  | < | 10 / 10 | - |
| <ul> <li>Plan de formation</li> </ul>         | O Vous pouvez consulter les informations liées à votre présentiel.       |                                                  |   |         |   |
| UE 3.1 S1 - Raisonnement et<br>démarche       | ♀ Lieu                                                                   |                                                  |   |         |   |
| Le raisonnement, introduction épisode 1       | Lieu non précisé                                                         |                                                  |   |         |   |
| Vos questions sur cette partie 1              | Description                                                              |                                                  |   |         |   |
| Raisonnement - Evalution 1                    |                                                                          |                                                  |   |         |   |
| Le raisonnement : épisode 2                   | ► Jouer le questionnaire                                                 | Lancement de l'affichage                         |   |         |   |
| Vos questions sur cette partie 2              |                                                                          | de la 1 <sup>ere</sup> question                  |   |         |   |
| Le raisonnement : épisode 3                   |                                                                          |                                                  |   |         |   |
| Vos questions sur cette partie 3              |                                                                          |                                                  |   |         |   |
| Discussion                                    |                                                                          |                                                  |   |         |   |
| Carte conceptuelle                            |                                                                          |                                                  |   |         |   |
| Animation de présentiel                       |                                                                          |                                                  |   |         |   |

| e changement cli                                                                                                    | matique : Mythe ou réalité ?                                                                                                    | i≡ Le<br>changement<br>climatique :<br>Mythe ou<br>réalité ?                     |
|----------------------------------------------------------------------------------------------------|----------------------------------------------------------------------------------------------------|----------------------------------------------------------------------------------|
| Clau                                                                                                    | de Allèr                                                                                                    | Énoncé<br>Question 1<br>Question 2                                               |
| L'im<br>clin<br>ette                                                                                                    | tauter<br>tauter<br>ta | Question 3<br>Question 4<br>Question 5<br>Question 6<br>Question 7<br>Question 8 |
| cher une ou plusieurs cases par qu                                                                                                    | Prov E                                                                                                    | Question 10                                                                      |
| <b>O</b> Junction 1                                                                                                    | Question à rénonses multiples                                                                                                    |                                                                                  |
| Question 1 Le climat est stable et comparable A VI 100 millions d'années                                                                                                    | Question à réponses multiples<br>à nos conditions actuelles depuis :                                                                                                    |                                                                                  |
| Question 1 Le climat est stable et comparable A UIDO millions d'années B -  100 000 ans                                                                                                    | Question à réponses multiples<br>à nos conditions actuelles depuis :                                                                                                    |                                                                                  |
| <ul> <li>Question 1</li> <li>Le climat est stable et comparable</li> <li>A  ✓ 100 millions d'années</li> <li>B - □ 100 000 ans</li> <li>C - □ 10 000 ans</li> </ul>                                               | Question à réponses multiples<br>à nos conditions actuelles depuis :<br>Réponse de l'apprenant<br>et validation                                                                                                    |                                                                                  |
| <ul> <li>Ouestion 1</li> <li>Le climat est stable et comparable</li> <li>A  <ul> <li>✓ 100 millions d'années</li> <li>B - □ 100 000 ans</li> <li>C - □ 10 000 ans</li> <li>D - □ 1 000 ans</li> </ul> </li> </ul> | Question à réponses multiples<br>à nos conditions actuelles depuis :<br>Réponse de l'apprenant<br>et validation                                                                                                    |                                                                                  |

# VUE DE L'ANIMATION DE PRÉSENTIEL CÔTÉ RESPONSABLE D'ACTIVITÉ

|                    | Curvit la fenêtra da projection     La changement     climatique : Mythe     our daile?     Cuestion 1     Question 1     Question 2     Question 4     Question 5     Question 5     Question 7     Question 7     Question 8     Question 9     C | Projection des résultats et statistiques<br>en temps réel                                                                                                    |                               |
|--------------------|----------------------------------------------------------------------------------------------------|----------------------------------------------------------------------------------------------------|-------------------------------|
| éponses multiples  | Question 10 Et                                                                                                    | C Question 1  Le climat est stable et comparable à nos conditions actuelles depuis :  A - □ 100 millions d'années  B - □ 100 millions d'années  C - □ 100 000 ans  C - □ 1000 ans  D - □ 1000 ans  E - □ Aucune de ces périodes | Question à réponses multiples |
| Fermer la question |                                                                                                    | 52                                                                                                    | Ouverte                       |

### 6 – Vues du Responsable d'activité

| Éno | ncé Correction Réponses |                        |
|-----|-------------------------|------------------------|
|     | Réponse attendue        |                        |
| 4   | 0                       | 100 millions d'années  |
| З   | 0                       | 100 000 ans            |
| C   | D                       | 10 000 ans             |
| C   | 0                       | 1 000 ans              |
| =   | €′                      | Aucune de ces périodes |

| Énoncé     Correction     Réponses       A     100 millions d'années     1       B     100 000 ans     1       C     10 000 ans     0 |  |
|----------------------------------------------------------------------------------------------------|--|
| A     100 millions d'années     1     A       B     100 000 ans     1     B       C     10 000 ans     0     D                        |  |
| B 100 000 ans 1<br>C 10 000 ans 0                                                                                                    |  |
| C 10 000 ans 0                                                                                                    |  |
|                                                                                                    |  |
| D 1 000 ans 1 E                                                                                                    |  |
| E Aucune de ces périodes 0                                                                                                    |  |

# 7 – Fermeture de la question et affichage des statistiques et correction

| 🕑 Qu | lestion 1                        |        |     | Question à réponses multiples |
|------|----------------------------------|--------|-----|-------------------------------|
| Éno  | oncé Correction Réponses         |        |     |                               |
| A    | 100 millions d'années            | 1      | A   |                               |
| В    | 100 000 ans                      | 1      | B   |                               |
| С    | 10 000 ans                       | 0      | D   |                               |
| D    | 1 000 ans                        | 1      | E   |                               |
| E    | Aucune de ces périodes           | 0      | Ó   |                               |
|      |                                  |        |     | _                             |
|      | 3/3                              | _      |     | Réactiver la question         |
| 🕑 Af | ficher la correction             |        |     |                               |
|      | Î                                |        |     |                               |
| A    | Affichage des résultats et stati | stique | 5 🔸 |                               |

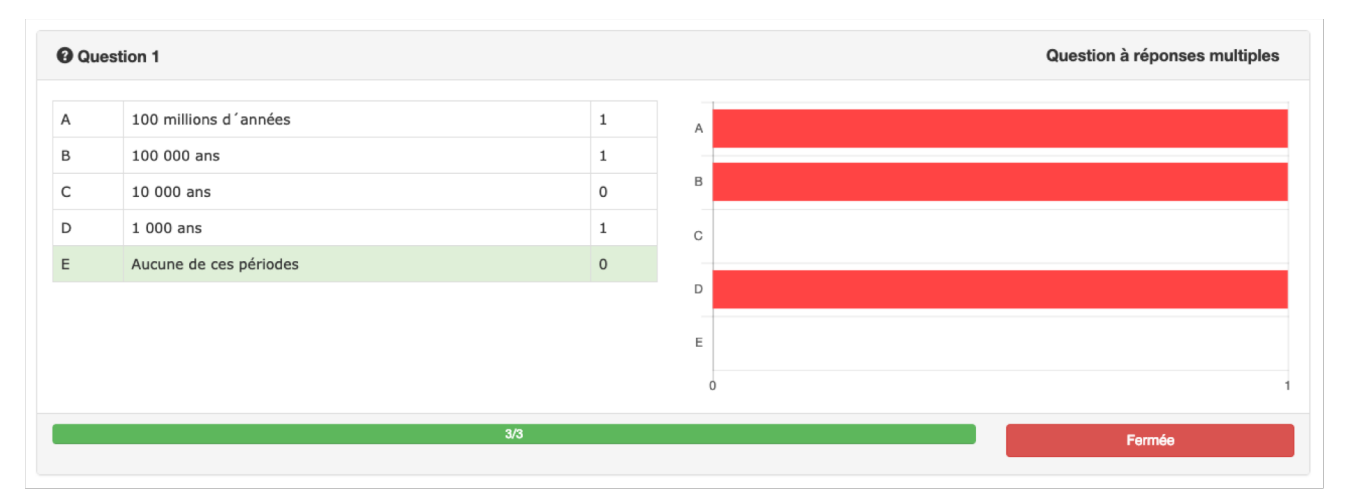

Animation de la séance à partir des réponses fournies par les apprenants.

# **VUE DE L'ANIMATION DE PRÉSENTIEL CÔTÉ APPRENANT**

Le Responsable d'Activité active la deuxième question qui s'affiche instantanément dans l'interface de l'apprenant.

| Cocher une ou pl  | usieurs cases par question                                |                               | Énoncé<br>Question 1<br>Question 2<br>Question 3<br>Question 4<br>Question 5<br>Question 6<br>Question 7 |  |
|-------------------|-----------------------------------------------------------|-------------------------------|----------------------------------------------------------------------------------------------------|--|
| <b>2</b> Question | 1                                                         | Question à réponses multiples | Question 8<br>Question 9<br>Question 10                                                                  |  |
| Le climat est     | stable et comparable à nos conditions actuelles depuis :  |                               | 1/10                                                                                                    |  |
| A - 🗹 100 mil     | lions d'années                                            |                               |                                                                                                    |  |
| B - 🗆 100 00      | ) ans                                                     |                               |                                                                                                    |  |
| C - 🗆 10 000      | ans                                                       |                               |                                                                                                    |  |
| D - 🗆 1 000 a     | ns                                                        |                               |                                                                                                    |  |
| E - 🗌 Aucune      | de ces périodes                                           |                               |                                                                                                    |  |
|                   |                                                           | ✓ Question validée            |                                                                                                    |  |
| Question          | 2                                                         | Question à réponses multiples |                                                                                                    |  |
| Qu'est ce que     | le GIEC ?                                                 |                               |                                                                                                    |  |
| A - 🗆 Le grou     | pe d'experts international sur l'évolution du climat      |                               |                                                                                                    |  |
| B - 🗆 Le grou     | pe d'experts intergouvernemental sur le climat            |                               |                                                                                                    |  |
| C - 🗆 Le grou     | pe d'étude indépendant et climatique                      |                               |                                                                                                    |  |
| D - 🗌 Le grou     | pe d'experts intergouvernemental sur l'évolution du clima | at                            |                                                                                                    |  |
| E - 🗆 Le grou     | pe d'experts intergouvernemental sur le climat            |                               |                                                                                                    |  |
| ▲ Non<br>répondu  | Réponse en attente                                        | ✓ Valider la question         |                                                                                                    |  |